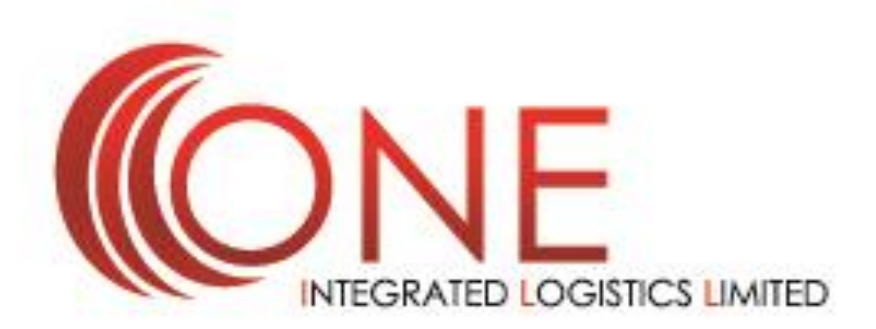

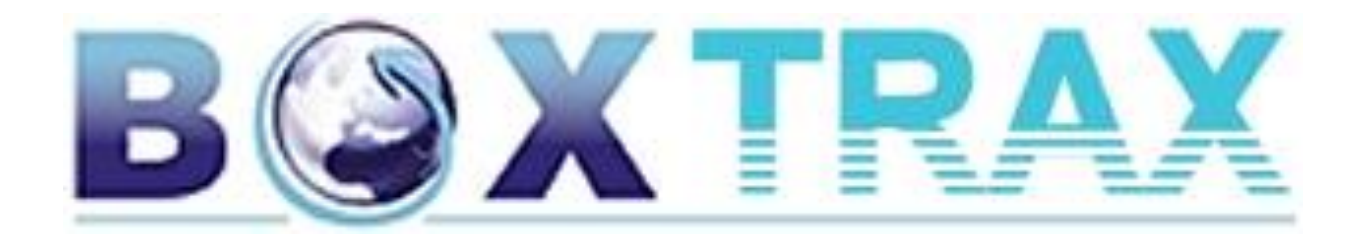

User Guide v1.1 / Courier Booking Version

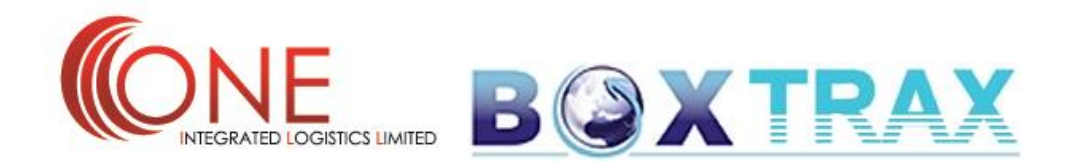

#### **Content**

Registering To Use BoxTrax

Logging Into BoxTrax

Landing Page (Your Home Page)

Viewing Your Shipments / Tracking

Making A New Booking;

- Shipper Details
- Consignee Details
- Consignment Details
- Entering Dimensions
- Selecting Terms Of Your Consignment

Attaching Documents/Files

Submitting Booking / Label Creation

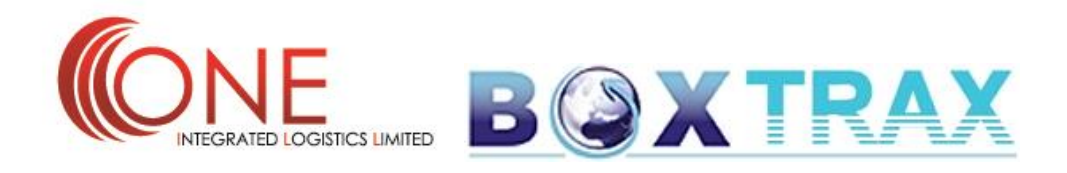

## **Registering To Use BoxTrax**

BoxTrax is our brand new customer automation system. It is designed for clients who already have an account with ONE Integrated Logistics Limited and wish to create their booking requests on-line.

If you would like to have your account activated please email us at; <a href="mailto:expressteam@one-ill.com">expressteam@one-ill.com</a> or complete our on-line registration form (available on our new web-site, August 2014)

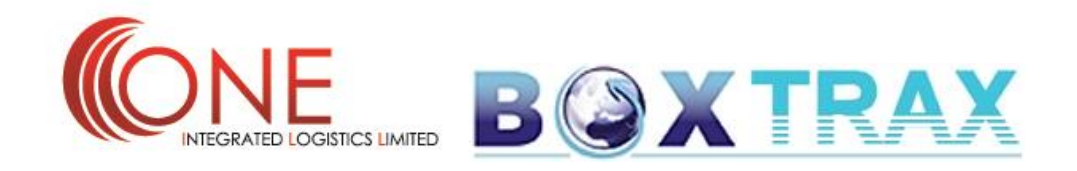

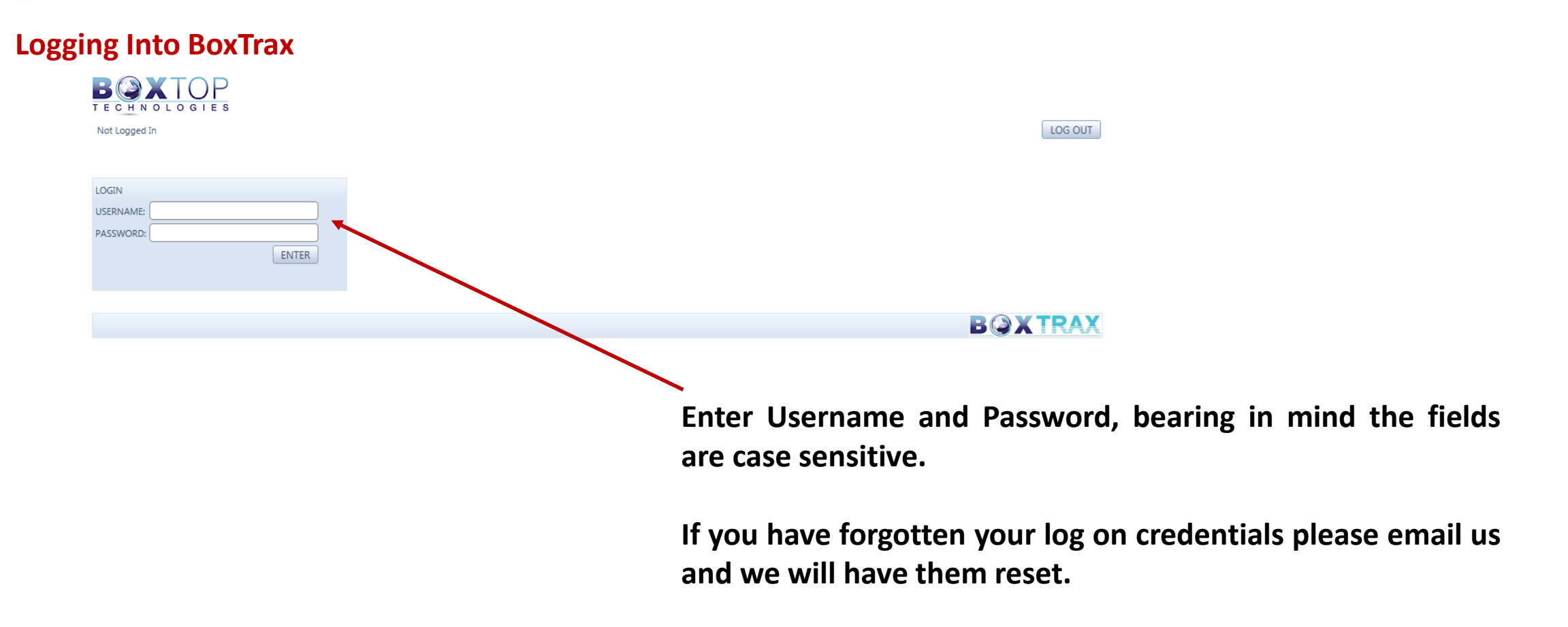

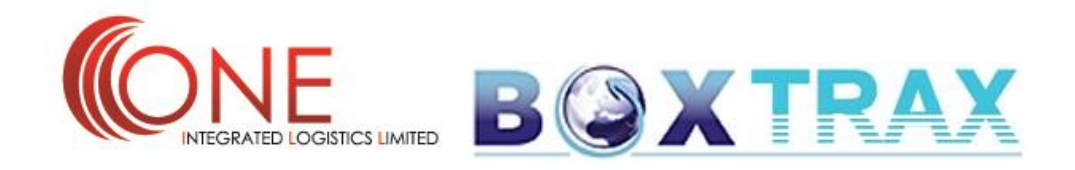

## Landing Page (Your Home Page)

| SHIPM   | ENTS BOOKINGS      | WELCOME THOM | AS KNEALE        |                              |          |             |         |             | LOG OUT                   |
|---------|--------------------|--------------|------------------|------------------------------|----------|-------------|---------|-------------|---------------------------|
| REFEREN | CE: JOI            | B NUMBER:    | UNCOMPLETED J    | DBS ONLY 🔽 IMPORT 🗹 EXPORT 🕼 | DOMESTIC | AIR 🔽 SEA   | ROAD    | RAIL 🔲 COUP | RIER RESET FIND           |
| З сцск  | FOR ADVANCED SEARC | TH OPTIONS   |                  |                              |          |             |         |             |                           |
|         |                    |              |                  |                              |          |             |         | : OVERDUE   | : DUE TODAY : ON SCHEDULE |
|         | Job Number         | Reference    | Shipper - Origin | Consignee - Destination      | Pick Up  | Departure   | Arrival | Delivery    | POD Name - Time           |
| VIEW    | ONE1251            | VANESSA      | THOMAS KNEALE    | FITTLER OBJEKT TEXTIL KFT    |          | 25 Jul 2014 |         |             | )                         |
|         |                    |              |                  |                              |          |             |         |             | B@XTRAX                   |

Your Landing Page list all recent shipment activity related to your account (imports/export/domestic). Shortly we will have EDI linkage which will pull through tracking events/updates.

By clicking the "View" button, you can see shipment information (please see next page).

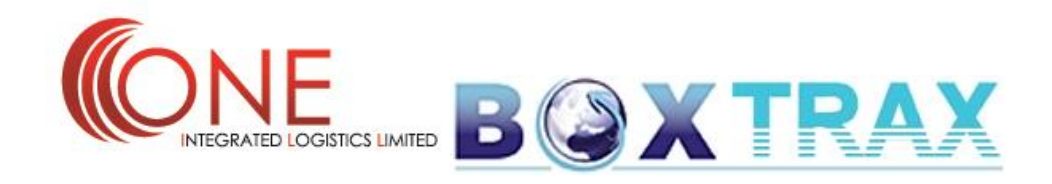

## **Viewing Your Shipments / Tracking**

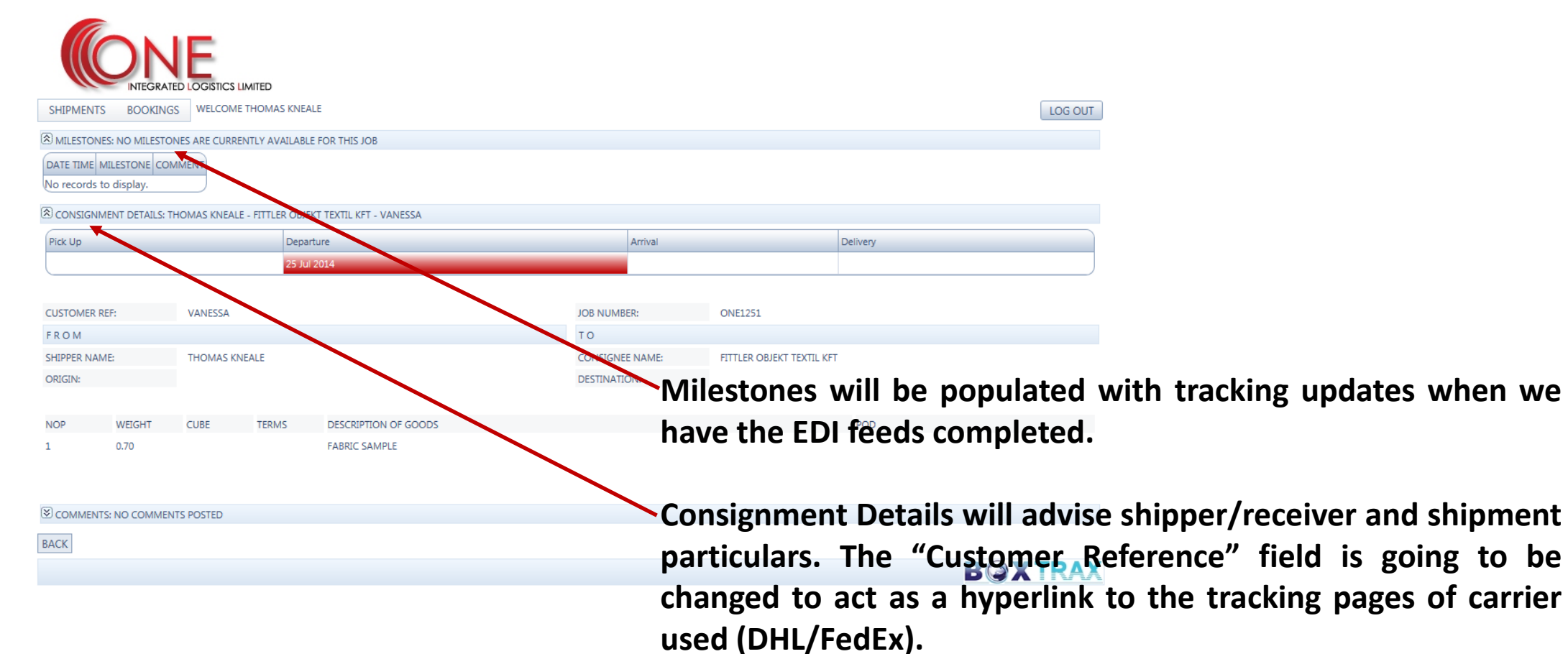

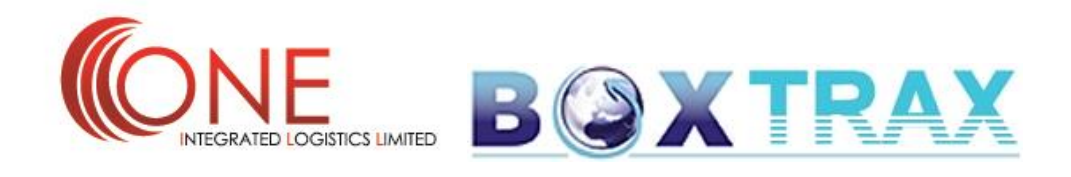

# Making A New Booking; Courier

| INTEGRATED                |               |                  |               |                |          |             |         |            |                           |
|---------------------------|---------------|------------------|---------------|----------------|----------|-------------|---------|------------|---------------------------|
| SHIPMENTS BOOKINGS        | WELCOME THOM/ | AS KNEALE        |               |                |          |             |         |            | LOG OUT                   |
| EFERENCE: COURIER         | BOOKINGS      | NEW BOOKING      |               | IMPORT 👿 EXPOR | DOMESTIC | AIR 🔽 SEA   | ROAD    | RAIL 🔲 COU | RIER RESET FIND           |
| CLICK FOR ADVANCED SEARCH | OPTIONS       | BULK COURTEN UPL | LOAD          |                |          |             |         | _          |                           |
|                           |               | BROWSE BOOKING   | 25            |                |          |             |         | : OVERDUE  | : DUE TODAY : ON SCHEDULE |
| Job Number                | Reference     | Shipper - Origin | Consignee -   | Destination    | Pick Up  | Departure   | Arrival | Delivery   | POD Name - Time           |
|                           |               |                  |               |                |          |             |         |            |                           |
| VIEW ONE1251              | VANESSA       | THOMAS KNEALE    | FITTLER OBJEK | A SXTIL KFT    |          | 25 Jul 2014 | -       |            | B@XTRAX                   |
| VIEW ONE1251              | VANESSA       | THOMAS KNEALE    | FITTLER OBJEK | T KITL KFT     | То       | 25 Jul 2014 | a nev   | w cou      | B@XTRAX                   |

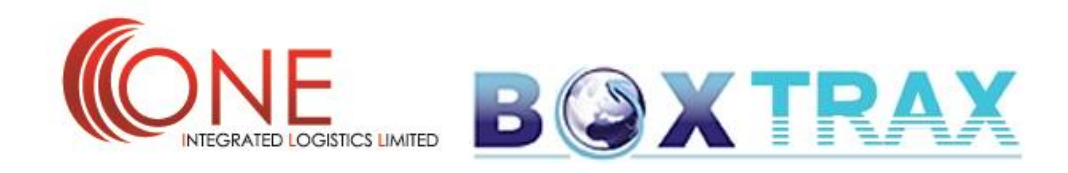

#### Making A New Booking; Shipper Details

| 01/001/001/000 DO  | OUT NO AND AND AND AND AND AND AND AND AND AND |                  |                      |
|--------------------|------------------------------------------------|------------------|----------------------|
| SHIPMENTS BOO      | OKINGS WELCOME THOMAS KNEALE                   |                  | LOG OU               |
| Mandatory Field    |                                                |                  |                      |
|                    |                                                |                  |                      |
| THOMAS KNEALE, A   | ARBRY HOUSE                                    | CONTACT: Vanessa | •                    |
| SHIPPER:           | THOMAS KNEALE                                  | NAME:            | Vanessa *            |
| ADDRESS:           | ARBRY HOUSE                                    | TELEPHONE:       |                      |
|                    | 6 PICCADILLY TRADING ESTATE                    | Ethall:          |                      |
|                    | MANCHESTER                                     | DEPARTMENT:      |                      |
|                    | LANCASHIRE                                     |                  |                      |
| POST CODE / ZIP:   | M1 2NP                                         |                  | SAVE SHIPPER DETAILS |
| CONSIGNEE DETAIL   | 5:                                             |                  |                      |
| SCLICK TO VIEW COM | NSIGNMENT DETAILS                              |                  |                      |
| CLICK TO VIEW DIM  | S DETAILS                                      |                  |                      |
| NOP:               | * WEIGHT: CHARGEABLE WEIGHT:                   |                  |                      |
|                    |                                                |                  |                      |
| OMMENTS:           |                                                |                  |                      |
|                    |                                                |                  |                      |
|                    |                                                |                  |                      |
|                    |                                                |                  |                      |
|                    | RESET                                          | SUBMIT           |                      |
|                    |                                                |                  |                      |

**Shipper Details;** 

Shipper details will automatically be available in the drop down box.

- Yellow fields are mandatory and must be populated.

- Any changes please click "Save Shipper Details" and changes will be updated.

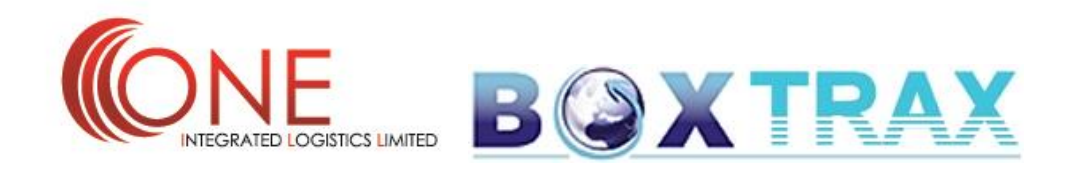

## Making A New Booking; Consignee Details

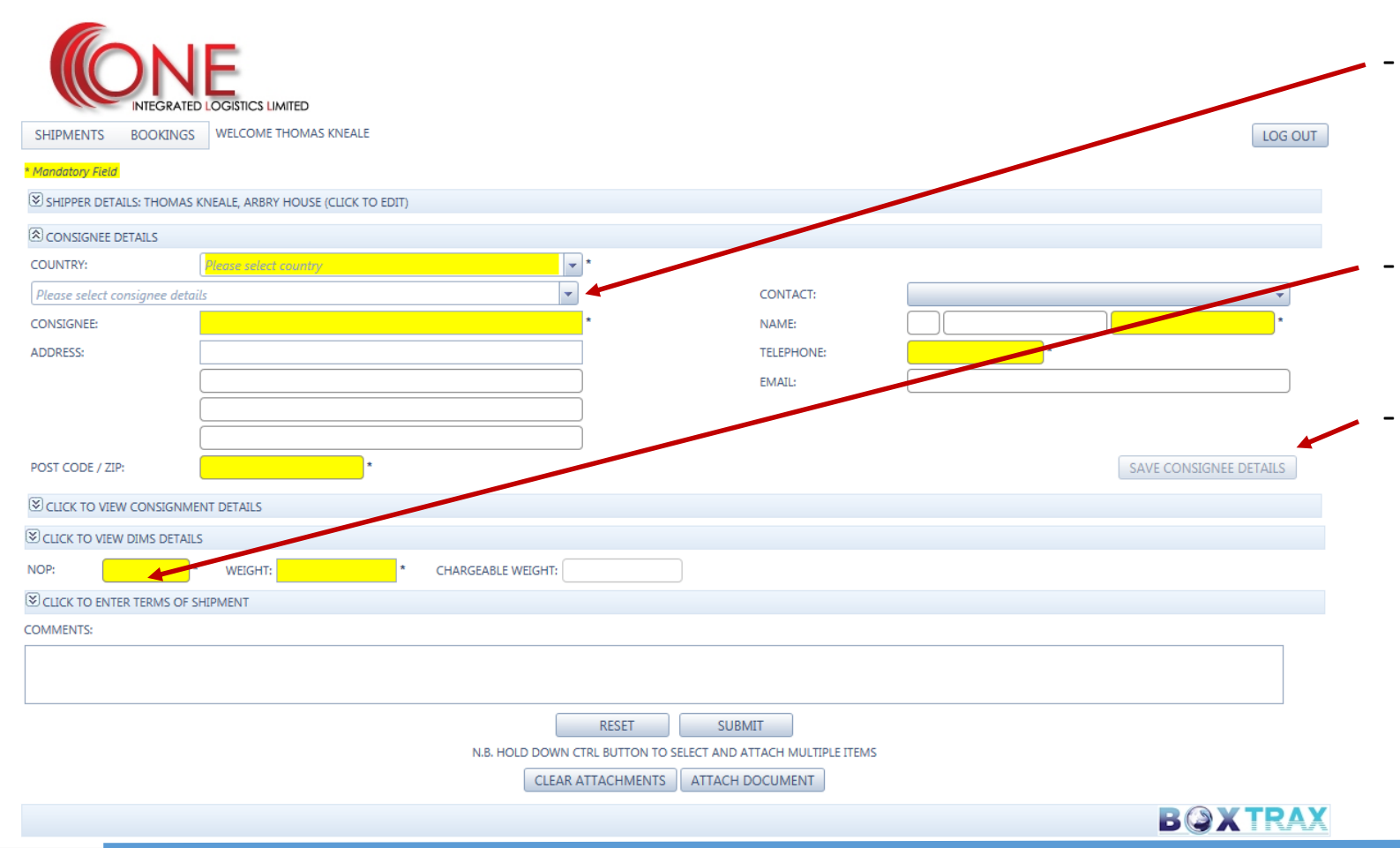

## **Consignee Details;**

- Previously populated consignee details will automatically be available in the drop down box.
- Yellow fields are mandatory and must be populated.
- Any changes or new consignees entered for the first time, please click "Save Consignee Details" and changes/additions will be saved.

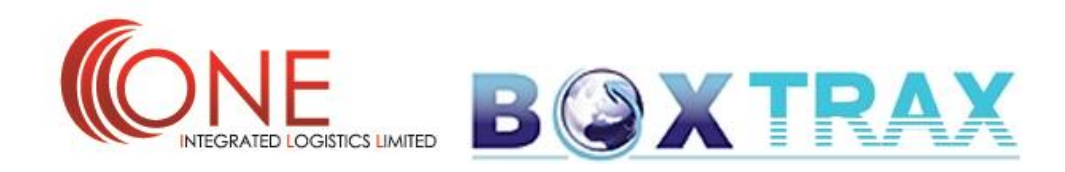

## Making A New Booking; Consignment Details

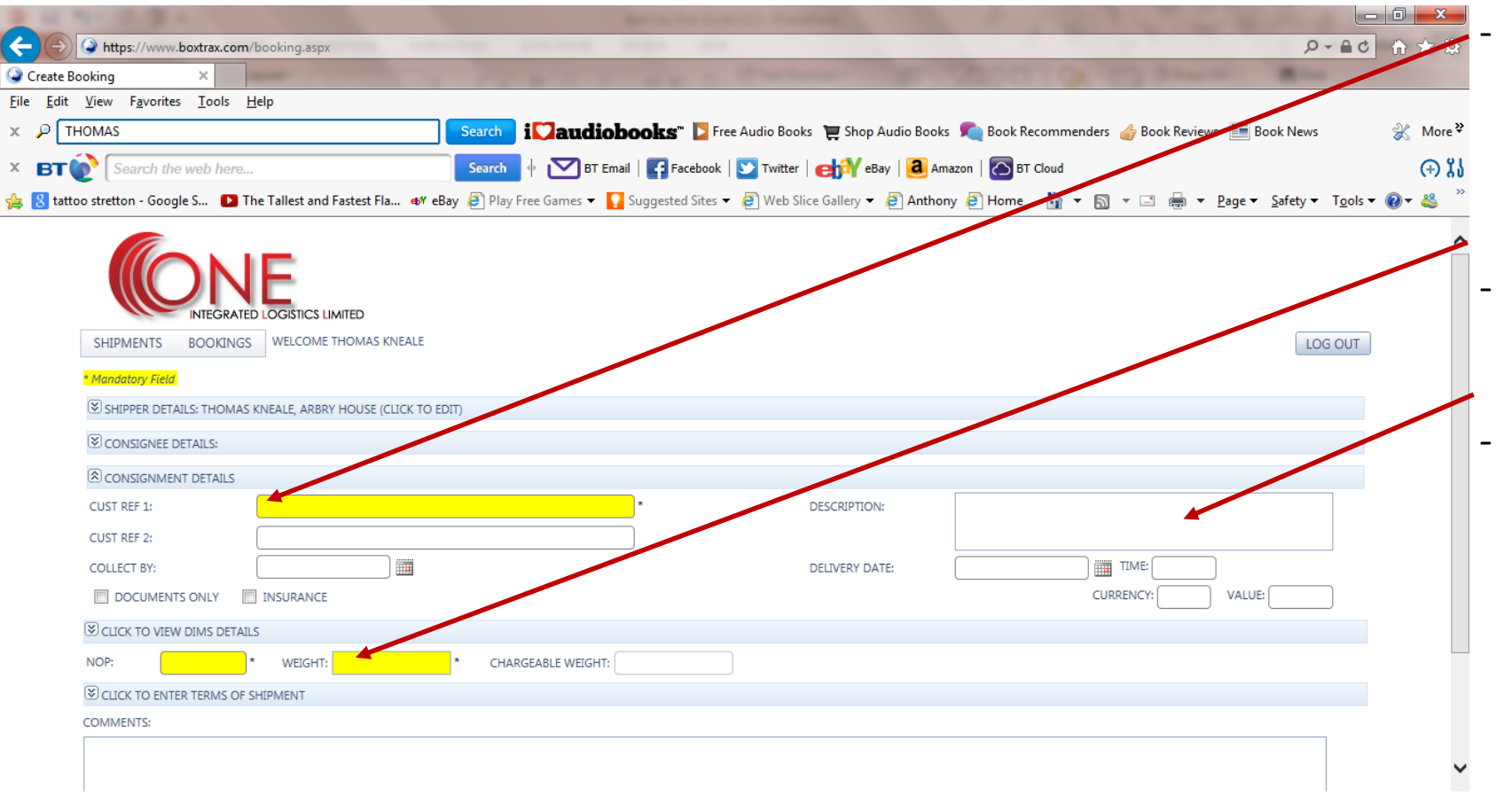

## **Consignment Details;**

At least one customer reference is needed. If you don't have a specific reference please enter any characters.

- Yellow fields are mandatory and must be populated.
- Always include a full description of goods (this soon to be a mandatory field).

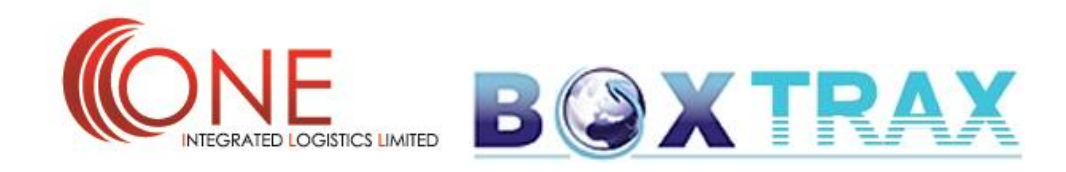

## Making A New Booking; Entering Dimensions

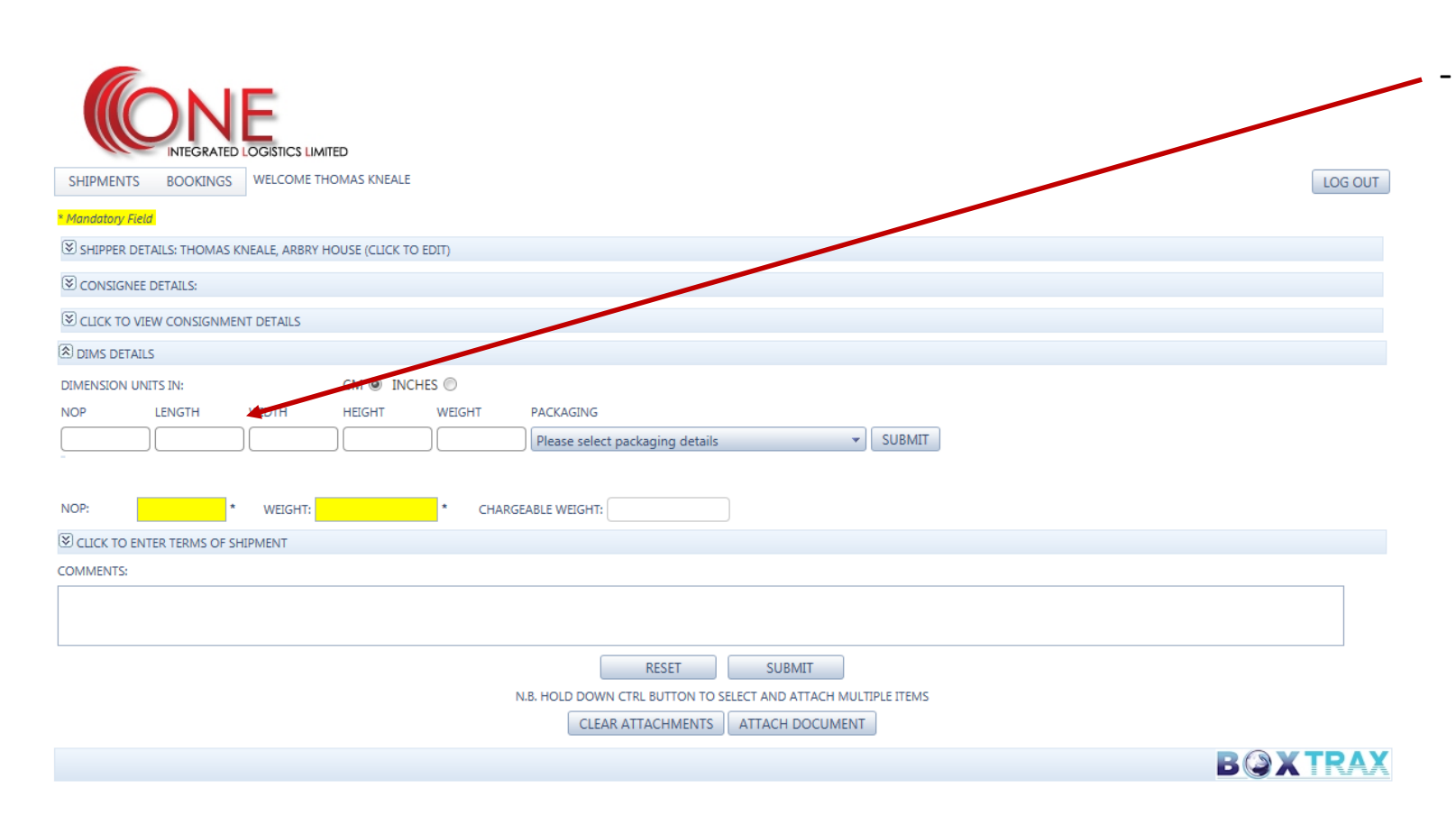

**Entering Dimensions;** 

It is not essential to provide dimension of your shipment, but it is helpful to ensure accurate and correct chargeable weights are assessed.

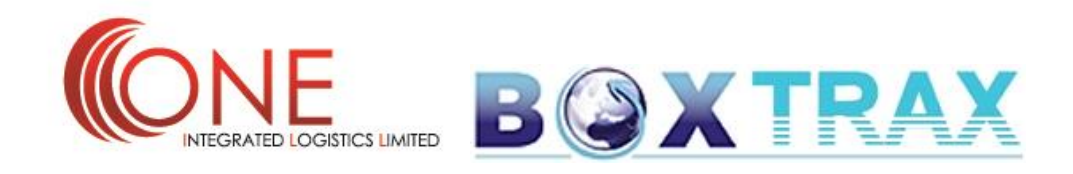

#### Making A New Booking; Selecting Terms Of Your Consignment

| INTEGRATED LOGISTIC               | ISTICS LIMITED                                                 |         |
|-----------------------------------|----------------------------------------------------------------|---------|
| SHIPMENTS BOOKINGS WELCO          | ILCOME THOMAS KNEALE                                           | LOG OUT |
| * Mandatory Field                 |                                                                |         |
| SHIPPER DETAILS: THOMAS KNEALE, A | .E, ARBRY HOUSE (CLICK TO EDIT)                                |         |
| CONSIGNEE DETAILS:                |                                                                |         |
| CLICK TO VIEW CONSIGNMENT DETAI   | ETAILS                                                         |         |
| CLICK TO VIEW DIMS DETAILS        |                                                                |         |
| NOP: * WEI                        | VEIGHT: CHARGEABLE WEIGHT:                                     |         |
| TERMS OF SHIPMENT                 |                                                                |         |
| CIP - CARRIAGE AND INSURANCE PA   | E PAID TO 🕅 GET - CARRIAGE PAID TO                             |         |
| DAP – DELIVERED AT PLACE          | DAT – DELIVERED AT TERMINAL                                    |         |
| DDP - DELIVERED DUTY PAID         | EXW - EX WORKS                                                 |         |
| FCA - FREE CARRIER                |                                                                |         |
| COMMENTS:                         |                                                                |         |
|                                   |                                                                |         |
|                                   |                                                                |         |
|                                   | RESET SUBMIT                                                   |         |
|                                   | N.B. HOLD DOWN CTRL BUTTON TO SELECT AND ATTACH MULTIPLE ITEMS |         |
|                                   | CLEAR ATTACHMENTS ATTACH DOCUMENT                              |         |
|                                   |                                                                | BOXTRAX |
|                                   |                                                                |         |

#### Terms;

 In most cases, shipments sent courier will be under DAP terms. For a full list of current Incoterms and their definition please click/follow the below link;

http://en.wikipedia.org/wiki/Incoterm

- If a term is not selected, then it will default to DAP terms.

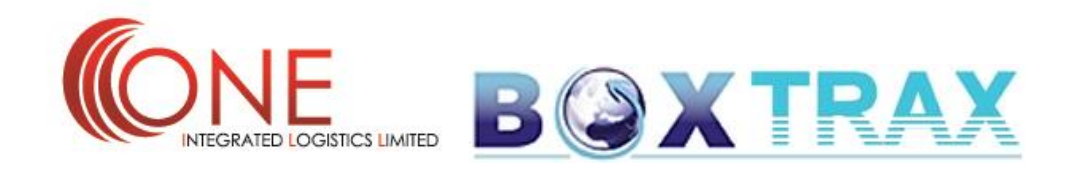

## **Attaching Documents / Files**

| SHIPMENTS BOOKINGS WELCOME THOMAS KNEALE                    |                                                                | LOGENT  |
|-------------------------------------------------------------|----------------------------------------------------------------|---------|
| SHIPPER DETAILS: THOMAS KNEALE, ARBRY HOUSE (CLICK TO EDIT) |                                                                |         |
| CONSIGNEE DETAILS:                                          |                                                                |         |
| S CLICK TO VIEW CONSIGNMENT DETAILS                         |                                                                |         |
| S CLICK TO VIEW DIMS DETAILS                                |                                                                |         |
| NOP: * WEIGHT: *                                            | CHARGEABLE WEIGHT:                                             |         |
| S CLICK TO ENTER TERMS OF SHIPMENT                          |                                                                |         |
| COMMENTS:                                                   |                                                                |         |
|                                                             |                                                                |         |
|                                                             | RESET SUBMIT                                                   |         |
|                                                             | N.B. HOLD DOWN CTRL BUTTON TO SELECT AND ATTACH MULTIPLE ITEMS |         |
|                                                             | CLEAR ATTACHMENTS ATTACH DOCUMENT                              |         |
|                                                             |                                                                | B@XTRAX |

# Attachments;

 If you produce your own shipping invoices these can be attached to your booking for the purpose of record keeping.

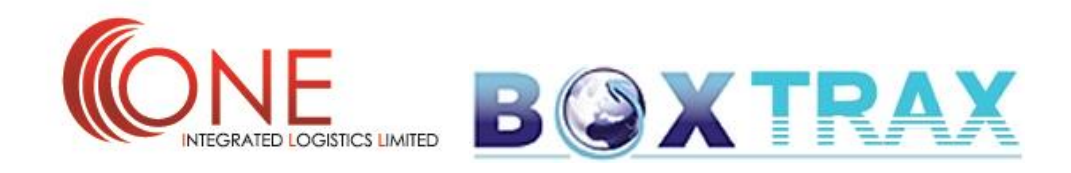

## Submitting Booking / Label Creation

| ÍONE                                                                             |         |
|----------------------------------------------------------------------------------|---------|
| INTEGRATED LOGISTICS LIMITED   SHIPMENTS BOOKINGS                                | LOCOUT  |
| * Mandatory Field<br>Shipper Details: Thomas Kneale, Arbry House (click to edit) |         |
| S CONSIGNEE DETAILS:                                                             |         |
| € CLICK TO VIEW CONSIGNMENT DETAILS                                              |         |
| S CLICK TO VIEW DIMS DETAILS                                                     |         |
| NOP: * WEIGHT: CHARGEABLE WEIGHT:                                                |         |
| S CLICK TO ENTER TERMS OF SHIPMENT                                               |         |
| COMMENTS:                                                                        |         |
|                                                                                  |         |
|                                                                                  |         |
| RESET SUBMIT                                                                     |         |
| N.B. HOLD DOWN CTRL BUTTON TO FELECT AND ATTACH MULTIPLE ITEMS                   |         |
| CLEAR ATTACHMENTS                                                                |         |
|                                                                                  | BOXTRAX |
|                                                                                  |         |
|                                                                                  |         |
|                                                                                  |         |
|                                                                                  |         |
|                                                                                  |         |
|                                                                                  |         |
|                                                                                  |         |

Submission;

\_

Once you have completed all necessary steps/fields, please click on the "Submit" button. This will send the booking to the team at ONE Logistics and will also keep a copy for yourself if you entered your email address in the shipper field. It will also auto generate a shipping label for your own records. Upon receipt of the booking we will send back to you the necessary DHL/FedEx label.

- To create a new booking/shipment, please click the reset button.

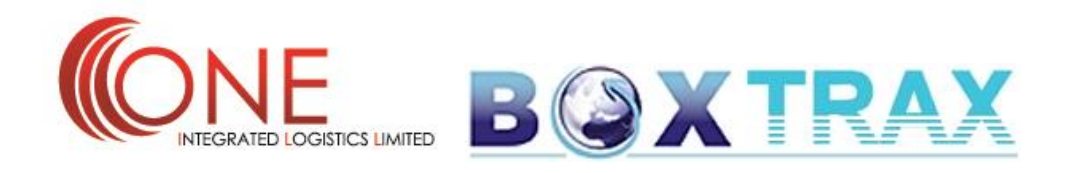

Any questions or need further assistance please contact us;

ONE Integrated Logistics Limited Suites 215-216 5300 Lakeside Cheadle Royal Business Park Cheadle Cheshire SK8 3GP

Tel + 44 (0) 161 246 6060 Fax + 44 (0) 161 246 6100 E-Mail; <u>expressteam@one-ill.com</u>

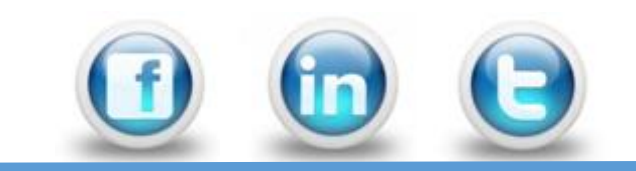